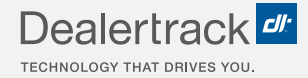

# CreditConnection® on Dealertrack uniFI® How to Pull Credit Bureaus

## **LENDER STEP BY STEP GUIDE**

|               | ders V Deal Queue Reports                                                                                                    |                                                                                      |                                |                                                                |                   |                        | Search for customer or vehicle         |
|---------------|----------------------------------------------------------------------------------------------------|--------------------------------------------------------------------------------------|--------------------------------|----------------------------------------------------------------|-------------------|------------------------|----------------------------------------|
|               |                                                                                                    |                                                                                      |                                |                                                                | Quie              | Links: App Stat        | us Credit App Contract Stat            |
|               |                                                                                                    |                                                                                      |                                |                                                                |                   |                        |                                        |
|               |                                                                                                    |                                                                                      |                                |                                                                | Sign -            | History                | Notes - Manage -                       |
| Summary       | Aaron Boyd Edit                                                                                                    |                                                                                      | Retail   2021 Honda            | Civic Hatc Edit                                                | D                 | eal                    |                                        |
|               | 1838 N Collington Avenue, Baltimore, MD 2121:<br>Morear (410) 576-5534                                                         | 3                                                                                    | Sport CVT<br>Condition: New    | Milance 7                                                      | Pi<br>Ri          | iyment: -<br>ite: -    | Amount: \$20,000.00                    |
| Credit Bureau | Co-Applicant: (None) Add                                                                                                    |                                                                                      | Transmission: -                | Stock #: -                                                     | Te                | erm: 60                |                                        |
| pplication    |                                                                                                    |                                                                                      | VIN: SHHFK7H45MU42             | 7488                                                           |                   |                        |                                        |
|               |                                                                                                    |                                                                                      |                                |                                                                |                   |                        |                                        |
|               | Credit Bureau                                                                                                    |                                                                                      |                                |                                                                |                   |                        | <ul> <li>Indicates Required</li> </ul> |
|               | Anna Rend + Add Co-Applicant                                                                                                   |                                                                                      |                                |                                                                |                   |                        |                                        |
|               | Aalon boya + Aut co-Applicate                                                                                                  |                                                                                      |                                |                                                                |                   |                        |                                        |
|               |                                                                                                    |                                                                                      |                                |                                                                |                   |                        |                                        |
|               | Enter Applicant Information                                                                                                    |                                                                                      |                                |                                                                |                   |                        |                                        |
|               | Enter Applicant Information Bureau Provider *                                                                                  |                                                                                      |                                | Deal Type *                                                    |                   |                        |                                        |
|               | Enter Applicant Information Bureau Provider * All Cquifax CE                                                                   | xperian                                                                              | isUnion                        | Deal Type *      S Financed O C                                | ash Deal          |                        |                                        |
|               | Enter Applicant Information Bureau Provider * AII Equifax E                                                                    | xperian                                                                              | IsUnion<br>Last Name *         | Deal Type *                                                    | ash Deal          |                        |                                        |
|               | Enter Applicant Information Bureau Provider * All Equifax E First Name * Aaron                                                 | xperian Tran<br>Middle Initial                                                       | IsUnion<br>Last Name *<br>Boyd | Deal Type *                                                    | Suffix            |                        |                                        |
|               | Enter Applicant Information Bureau Provider * All   Equifax E First Name * Aaron Address 1*                                    | xperian Tran<br>Middle Initial<br>optional<br>Address 2                              | IsUnion<br>Last Name *<br>Boyd | Deal Type •                                                    | Suffix            | State *                | 2p•                                    |
|               | Enter Applicant Information Bureau Provider * All Equifax E First Name * Aaron Address 1* 1838 N Collington Avenue             | xperian Tran<br>Middle Initial<br>optional<br>Address 2<br>optional                  | IsUnion<br>Last Name *<br>Boyd | Deal Type *<br>Financed O C<br>City *<br>BALTIMORE             | Suffix            | State * MD             | Zip *<br>21213                         |
|               | Enter Applicant Information Burnesu Provider * CAII   Burlar CE Fets Name * Aaron Address 1 * ( 1833 N Collington Avenue SDN * | xperian Tran<br>Middle Initial<br>optional<br>Address 2<br>optional<br>Date of Birth | Last Name * Boyd O             | Deal Type *      Financed O C  City *  BALTIMORE  Phone Number | Suffix Disclosure | State *<br>MD<br>Email | 20p.*<br>21213                         |

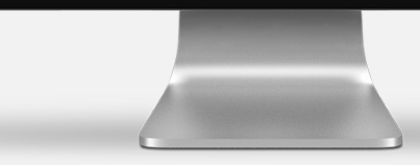

COX AUTOMOTIVE

### REQUEST CREDIT BUREAU STEP 1

Select **Request Bureau** to run a hard pull inquiry.

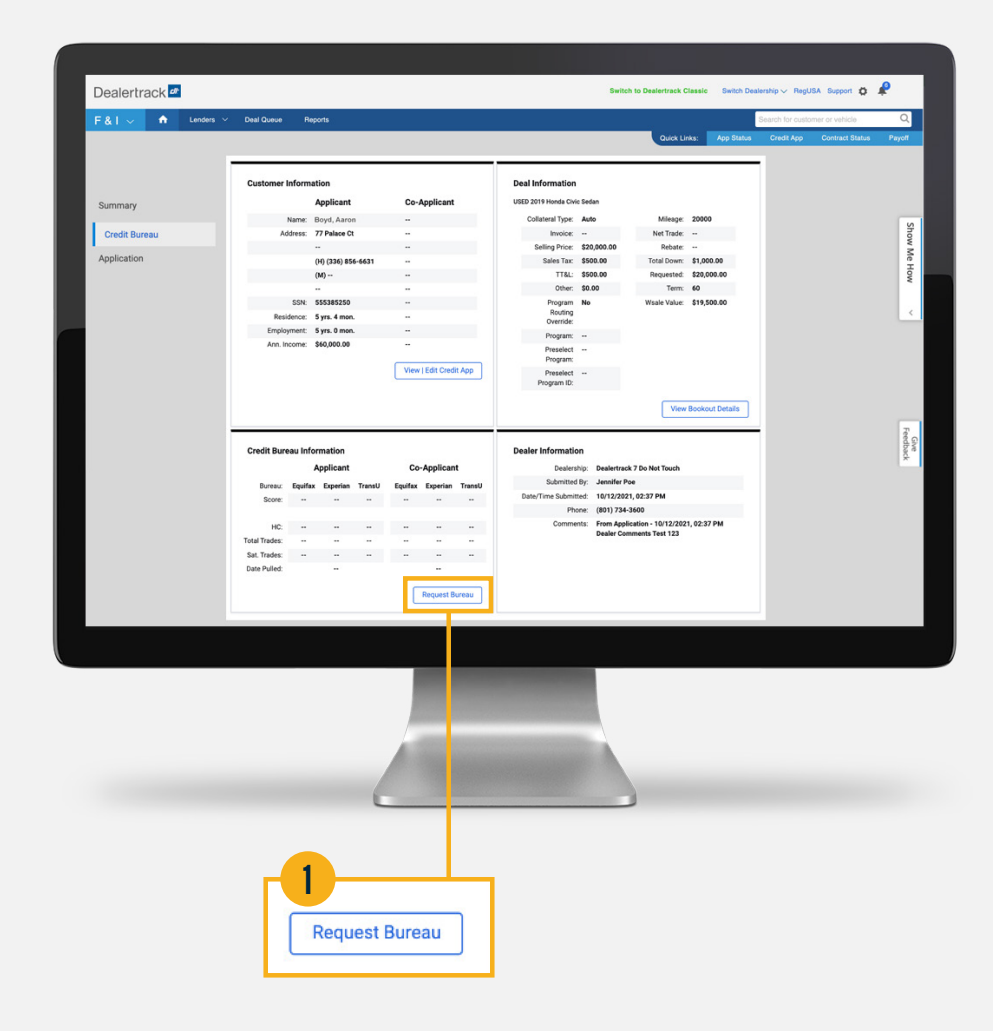

## REQUEST CREDIT BUREAU STEP 2

Select the bureau providers available and then select **Submit**.

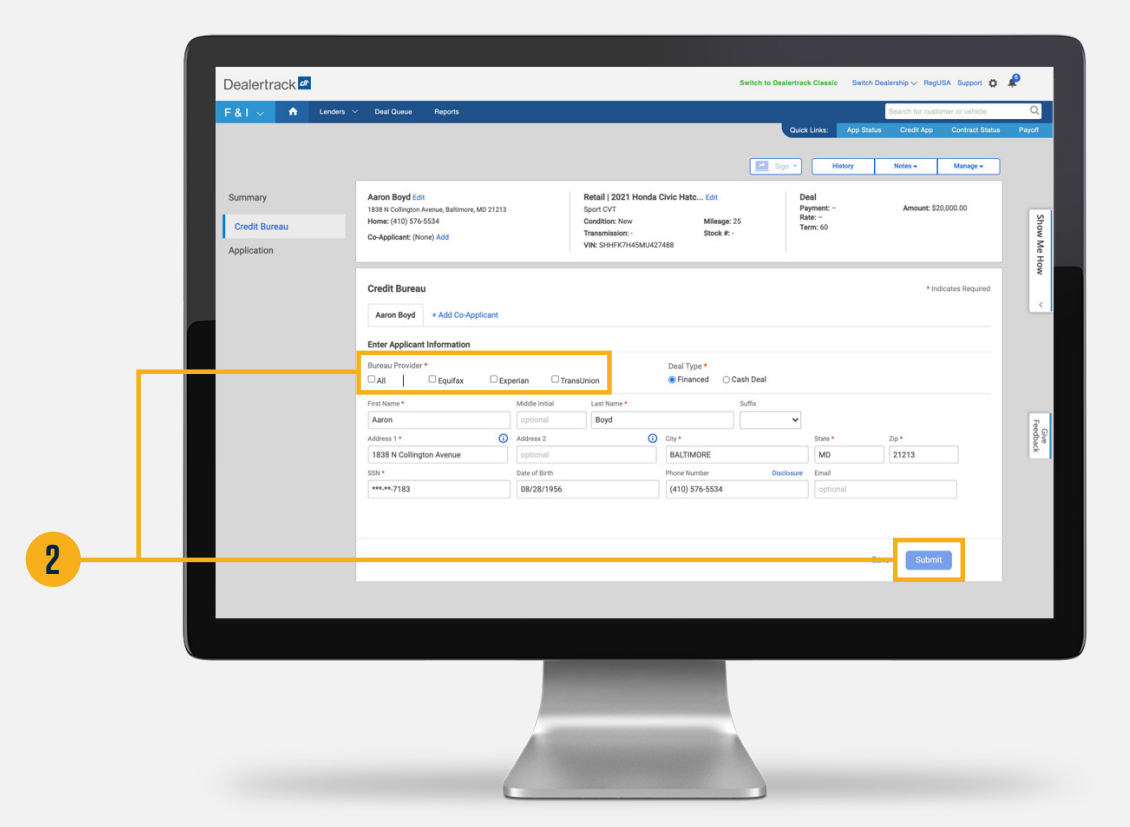

# **REVIEW CREDIT BUREAU**

#### **STEP 3**

Select the PDF icon next to View Report to View/Print/Save Bureau Report as a PDF.

### STEP 4

If multiple bureaus were run, you can view all the bureau reports in one PDF.

### STEP 5

Select **Request New Bureau** to request a new or alternate bureau.

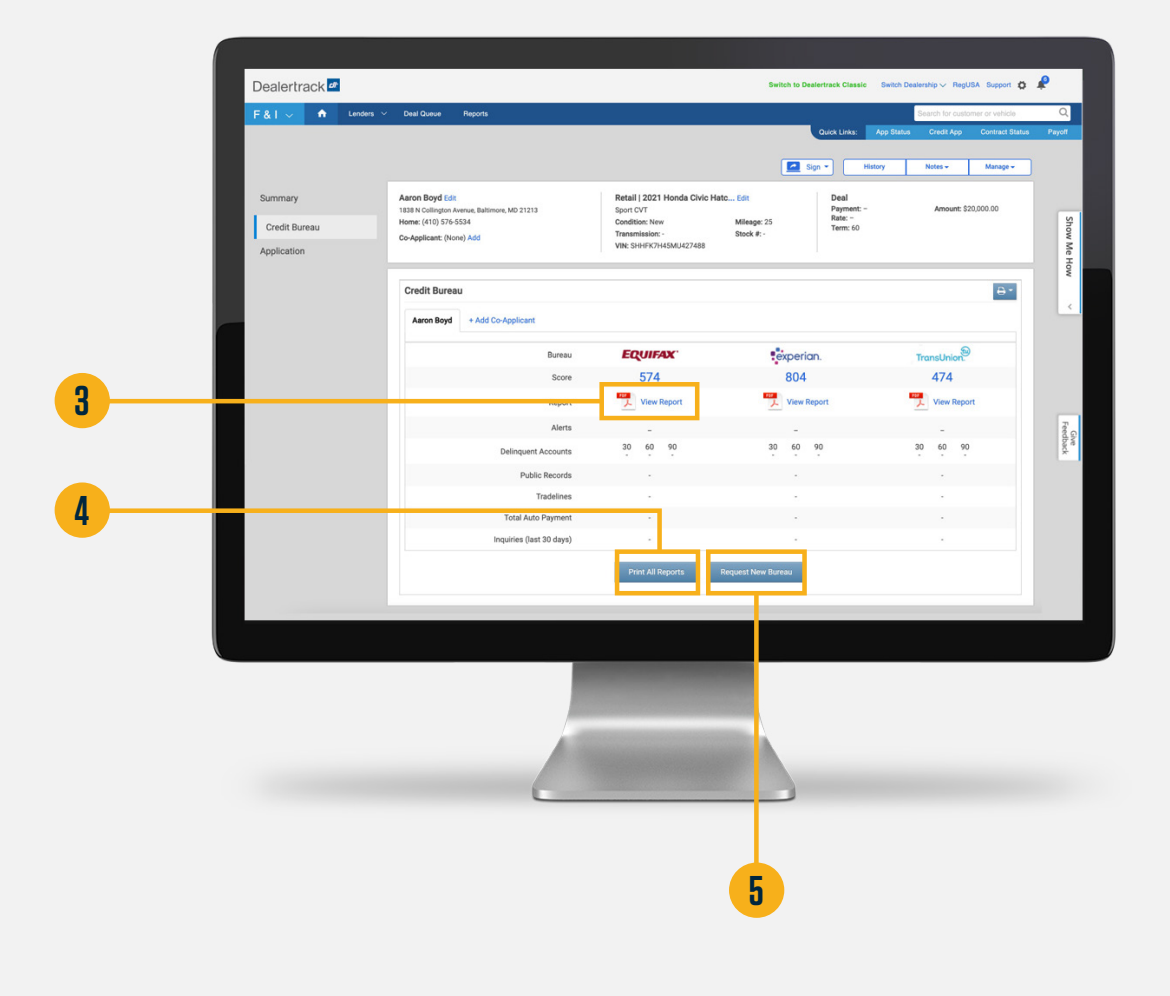

## **RISK-BASED PRICING NOTICE**

#### **STEP 6**

Click **Printer** icon and choose **Risk Based Pricing** from dropdown to bring window foward.

#### **STEP 7**

Select Score Model.

#### **STEP 8**

Select Create Notice.

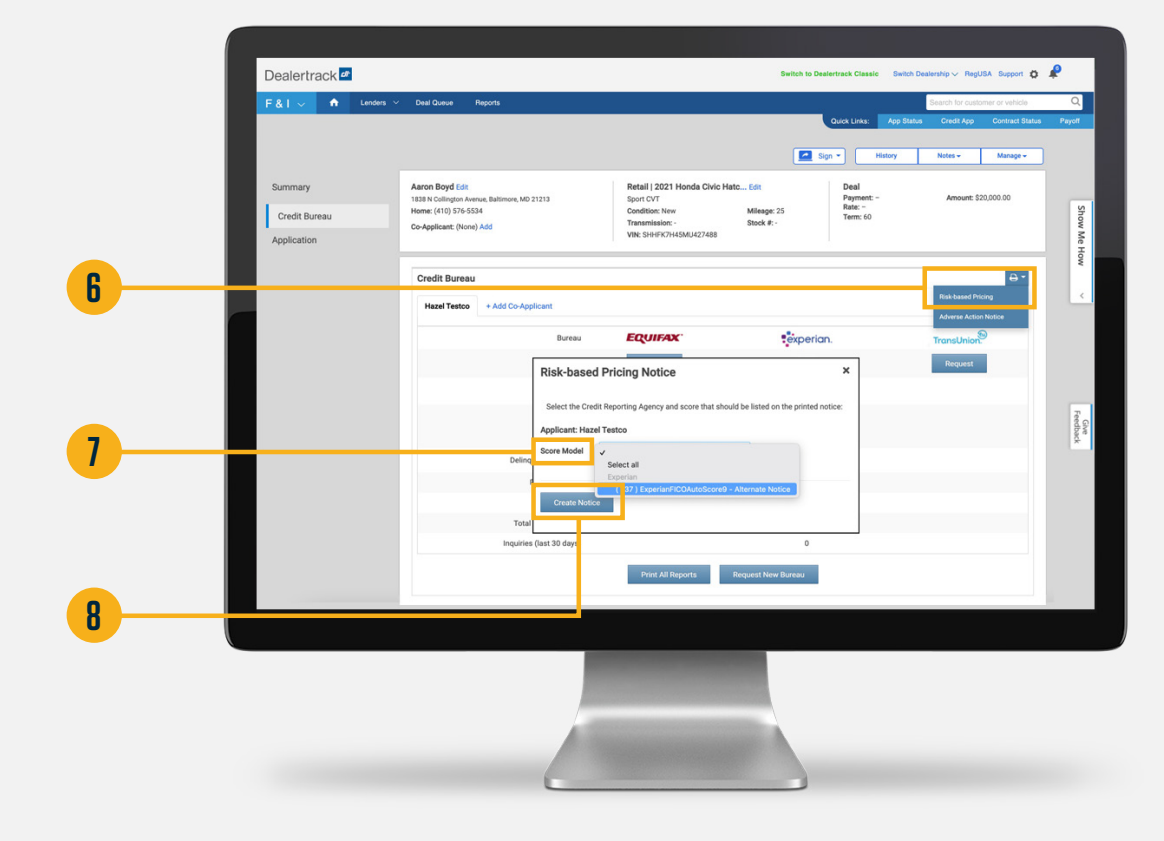

#### **WORKSHEET: CREDIT BUREAU**

The bureau credit scores will populate in the worksheet summary.

The credit bureau information will populate in the worksheet details.

Credit bureau data will be available for 30 days from the date pulled.

#### 1

Select **Review Report** to view the complete Credit Bureau as a PDF.

#### 2

Select **Print Risk Based Pricing** to View/Print/Save PDF.

#### 3

Select **Request Alt. Bureau** to request an alternate bureau.

| Summary       And Register       Based 2013       Based 12023 Houde Color Addes                                                                                  | Dealertrack ⊄<br>F&l → ♠ Lendes >       | Belich is Destributiv Casado     Selech Destructivo V Regicità     Capado III     IIIIIIIIIIIIIIIIIIIIIIIIIIIIIIIIIIII                                                                                                    |
|----------------------------------------------------------------------------------------------------|-----------------------------------------|----------------------------------------------------------------------------------------------------|
| Customer & Deal Information       Equifix       Experim       Taranum       Writis       KW 2021 Houds       Selling Prise:       \$20,000.01         Applicant: | Summary<br>Credit Bureau<br>Application | Aaron Boyd Edit         Retail   2021 Honda Civic Mato                                                                                                    |
| Hele Details &<br>Credit Bureau Information<br>Applicant<br>Bureau Egafas Eparin TransU<br>Score 7/4 664 7/4                                                     |                                         | Customer & Deal Information           Equifax         Experian         Transurion         Vehicle:         NEW 2021 Honds           Applicant:         Boyd, Aaron         574         864         474         Selling Price:         520,000.06           Co-Applicant:         -         -         -         -         Destinity // Destinity // Des |
|                                                                                                    |                                         | Hide Dotalis A           Credit Bureau Information           Applicant         Co-Applicant           Bureau:         Equifac: Experian Transit/         Equifac: Experian Transit/         Equifac: Experian Transit/           Ho         -         -         -         -           Ho         -         -         -         -           Ho         -         -         -         -           Total Trades         -         -         -         -           Date Pruled         -         -         -         -                                                                                                    |
|                                                                                                    |                                         |                                                                                                    |

# **NEED HELP?**

#### **Contact our Lender Partner Support Teams**

#### FOR HELP WITH:

- Password resets
- Permissions
- Digital Contracting Choice Group Email setup

#### **Partner Integration Service Desk**

Hours of Operation: M – F, 9:00 am – 6:00 pm ET

(866) 868-5900, Option 2

partnerintegrationservicedesk@dealertrack.com

#### FOR HELP WITH:

- Production questions/inquiries
- Dealertrack uniFl platform troubleshooting

#### **Production Support**

Hours of Operation: Available 24/7 (866) 868-5900, Option 1 dtsupport@dealertrack.com